## ABBYY® FineReader 12 Corporate

Manual del administrador de sistemas

 $\ensuremath{\textcircled{}^\circ}$  2013 ABBYY. Todos los derechos reservados.

La información contenida en este documento está sujeta a cambios sin previo aviso y no compromete de forma alguna a ABBYY.

El software descrito en este documento se suministra bajo un contrato de licencia. El software únicamente se podrá utilizar o copiar en los casos descritos en el contrato de licencia. Queda prohibida la reproducción total o parcial de este documento, en cualquiera de las formas, electrónica u otras, y a los efectos que fuere, sin la autorización por escrito de ABBYY.

© 2013 ABBYY Production LLC. Todos los derechos reservados.

ABBYY, ABBYY FineReader y ADTR son marcas registradas o marcas comerciales de ABBYY Software Ltd.

© 1984-2008 Adobe Systems Incorporated y sus licenciatarios. Todos los derechos reservados.

Protegido por las patentes estadounidenses 5.929.866; 5.943.063; 6.289.364; 6.563.502; 6.185.684; 6.205.549; 6.639.593; 7.213.269; 7.246.748; 7.272.628; 7.278.168; 7.343.551; 7.395.503; 7.389.200; 7.406.599; 6.754.382; patentes pendientes.

Adobe® PDF Library tiene licencia de Adobe Systems Incorporated.

Adobe, Acrobat®, el logotipo de Adobe, el logotipo de Acrobat, el logotipo de Adobe PDF y Adobe PDF Library son marcas registradas o marcas comerciales de Adobe Systems Incorporated en los EE. UU. o en otros países.

Partes de este programa de ordenador tienen derechos de autor © 2008 Celartem, Inc. Todos los derechos reservados.

Partes de este programa de ordenador tienen derechos de autor © 2011 Caminova, Inc. Todos los derechos reservados.

DjVu está protegido por la patente estadounidense N. º 6.058.214. Patentes extranjeras pendientes.

Powered by AT&T Labs Technology.

Partes de este programa de ordenador tienen derechos de autor © 2013 Universidad de Nuevo Gales del Sur. Todos los derechos reservados.

© 2002-2008 Intel Corporation.

© 2010 Microsoft Corporation. Todos los derechos reservados.

Microsoft, Outlook, Excel, PowerPoint, SharePoint, SkyDrive, Windows Server, Office 365, Windows Vista y Windows son marcas registradas o marcas comerciales de Microsoft Corporation en los Estados Unidos u otros países.

© 1991-2013 Unicode, Inc. Todos los derechos reservados.

JasPer License Versión 2.0:

© 2001-2006 Michael David Adams

 $\odot$  1999-2000 Image Power, Inc.

© 1999-2000 The University of British Columbia

Este producto incluye software desarrollado por el OpenSSL Project para su uso en el OpenSSL Toolkit (http://www.openssl.org/). Este producto incluye software criptográfico escrito por Eric Young (eay@cryptsoft.com).

© 1998-2011 The OpenSSL Project. Todos los derechos reservados.

© 1995-1998 Eric Young (eay@cryptsoft.com) Todos los derechos reservados.

Este producto incluye software escrito por Tim Hudson (tjh@cryptsoft.com).

Partes de este software tienen derechos de autor © 2009 The FreeType Project (www.freetype.org). Todos los derechos reservados.

Apache, el logotipo de la pluma de Apache y OpenOffice son marcas comerciales de The Apache Software Foundation. OpenOffice.org y el logotipo de la gaviota son marcas registradas de The Apache Software Foundation.

EPUB® es una marca registrada de IDPF (International Digital Publishing Forum)

Todas las demás marcas comerciales son propiedad única de sus respectivos dueños.

## Índice

| Implementación de ABBYY FineReader 12 en una LAN                                                        | 3       |
|----------------------------------------------------------------------------------------------------|---------|
| Implementación de ABBYY FineReader 12                                                                   | 3       |
| Implementar un paquete de distribución multiusuario                                                     | 4       |
| Paso 1. Instalación de administración                                                                   | 6       |
| Instalación de License Server y License Manager                                                         | 6       |
| Creación de un punto de instalación de administración                                                   | 7       |
| Crear un punto de instalación administrativa multiusuario                                               | 8       |
| Paso 2. Administración de licencias                                                                     | 9       |
| Paso 3. Instalación de ABBYY FineReader 12 en estaciones                                                |         |
| de trabajo                                                                                              | 10      |
| Instalación interactiva                                                                                 | 10      |
| Instalación mediante línea de comandos                                                                  | 11      |
| Utilización de Active Directory                                                                         | 12      |
| Utilización de Microsoft System Center Configuration Manager (SCCM)                                     | 18      |
| Instalar ABBYY FineReader 12 en un servidor de                                                          |         |
| terminales                                                                                              | 24      |
| Configurar Windows RemoteApp                                                                            | 24      |
| Configurar Citrix XenApp                                                                                | 25      |
| Preguntas frecuentes                                                                                    | 29      |
| ¿Cómo puedo cambiar la configuración de la conexión de red?                                             |         |
| ¿Cómo puedo reparar ABBYY FineReader 12 en las estaciones de trabajo?                                   | 30      |
| ¿Cómo puedo cambiar el nombre del equipo que aloja License Server o mover License Server a otro equipo? | )<br>30 |
| Trabajo en grupo en una red de área local                                                               | 32      |
| Procesamiento del mismo documento de ABBYY FineReader en varios equipos                                 | 32      |
| Utilización de los mismos idiomas y diccionarios de usuario en varios equipos                           | 32      |
| Asistencia técnica                                                                                      | 34      |

## Implementación de ABBYY FineReader 12 en una LAN

#### General

ABBYY FineReader 12 puede instalarse y utilizarse en una red de área local.

Los métodos de instalación automatizados permiten mayor rapidez y flexibilidad en la instalación de ABBYY FineReader 12 Corporate en una red de área local, ya que no es necesario instalar el programa de forma manual en cada una de las estaciones de trabajo.

### Implementación de ABBYY FineReader 12

ABBYY FineReader puede implementarse desde cualquier equipo que ejecute Microsoft® Windows® XP (o posterior).

El proceso de implementación consta de los siguientes pasos:

#### 1. Instalación de administración

a. Instalación de ABBYY FineReader 12 Corporate License Server y ABBYY FineReader 12 Corporate License Manager

Para obtener más información, consulte Instalación de License Server y License Manager.

**Nota:** el equipo en el que se instala ABBYY FineReader 12 Corporate License Manager se convierte en la estación del administrador de licencias.

b. Creación de un punto de instalación de administración

Para obtener más información, consulte <u>*Creación de un punto de*</u> instalación de administración.

**Nota**: puede cambiar la configuración de la conexión de red utilizada por License Server, License Manager y las estaciones de trabajo. Para obtener más información, consulte <u>¿Cómo puedo cambiar</u> <u>la configuración de la conexión</u> de red?.

**Nota:** el punto de instalación de administración y License Server pueden estar ubicados en el mismo equipo o bien en equipos diferentes.

#### 2. Administración de licencias

Las licencias se administran mediante ABBYY FineReader 12 License Manager.

Para distribuir correctamente las licencias entre las estaciones de trabajo durante la instalación de ABBYY FineReader 12, debe otorgar prioridad a ciertas estaciones de trabajo para obtener ciertas licencias. Para ello, reserve licencias y pools de licencias para determinadas estaciones de trabajo. Para obtener más información, consulte *Paso 2. Administración de* licencias.

## 3. Instalación de ABBYY FineReader en estaciones de trabajo mediante uno de los métodos siguientes:

- Manualmente, en modo interactivo
- Mediante la línea de comandos
- Active Directory
- Microsoft System Center Configuration Manager (SCCM)

Para obtener más información, consulte <u>Paso 3. Instalación de ABBYY FineReader 12 en</u> estaciones de trabajo.

#### Importante:

- 1. No coloque License Server en la misma carpeta que el punto de instalación de administración.
- 2. No puede instalar diferentes ediciones de ABBYY FineReader en la misma estación de trabajo.

#### Requisitos de la carpeta de instalación de administración

- 1. 750 MB de espacio libre en el disco duro para crear un punto de instalación de administración.
- Acceso de lectura a la carpeta de instalación de administración (p. ej., \\MyFileServer\Distribs\ABBYY FineReader 12) para todos los usuarios en cuyos equipos se vaya a instalar ABBYY FineReader.
- 3. El servidor (**\\MyFileServer**) en el que se crea el punto de instalación de administración debe ser un servidor de archivos que ejecute cualquier sistema operativo que admita nombres de archivo largos.
- 4. Si se utiliza Active Directory® para implementar ABBYY FineReader 12, las cuentas de equipos de dominio deben tener permisos de lectura para la carpeta de instalación de administración.

#### Requisitos de License Server

- 1. 100 MB de espacio libre en el disco duro para crear cuentas y archivos de licencia.
- El servidor (\\MyLicenseServer) en el que se instale License Server debe ejecutar Microsoft® Windows® 10, Microsoft® Windows® 8.1, Microsoft® Windows® 8, Microsoft Windows 7, Microsoft Windows Vista, Microsoft Windows Server 2012, Microsoft Windows Server 2012 R2, Microsoft Windows Server 2008, Microsoft Windows Server 2008 R2, Microsoft Windows Server 2003 R2, Microsoft Windows XP.
- El número de conexiones compatibles con el sistema operativo de License Server debe ser, al menos, igual al número total de posibles usuarios del programa (solo para licencias simultáneas).
   Microsoft Windows XP, por ejemplo, no permite más de 10 conexiones simultáneas, por lo que ABBYY FineReader solo puede ejecutarse en 10 estaciones de trabajo a la vez.

#### Requisitos de la estación del administrador de licencias

- Ordenador que ejecute Microsoft® Windows® 10, Microsoft® Windows® 8.1, Microsoft® Windows® 8, Microsoft Windows 7, Microsoft Windows Vista, Microsoft Windows Server 2012, Microsoft Windows Server 2012 R2, Microsoft Windows Server 2008, Microsoft Windows Server 2008 R2, Microsoft Windows Server 2003 R2, Microsoft Windows XP.
- 2. 100 MB de espacio libre en el disco duro.

#### Requisitos de la estación de trabajo

- 1. CPU de 1 GHz o superior y 32 (x86) o 64 bits (x64).
- Sistema operativo: Microsoft® Windows® 10, Microsoft® Windows® 8.1, Microsoft® Windows® 8, Microsoft Windows 7, Microsoft Windows Vista, Microsoft Windows Server 2012, Microsoft Windows Server 2012 R2, Microsoft Windows Server 2008, Microsoft Windows Server 2008 R2, Microsoft Windows Server 2003 R2, Microsoft Windows XP. (Para poder trabajar con interfaces localizadas, el sistema operativo debe ser compatible con el idioma correspondiente).
- 3. 1024 MB de memoria RAM; en sistemas con varios procesadores, se necesitan 512 MB adicionales por cada procesador adicional.
- 4. 850 MB para la instalación de todos los componentes del programa; 700 MB para el funcionamiento del programa.
- 5. Monitor y tarjeta de vídeo compatibles con una resolución mínima de  $1024 \times 768$ .
- 6. Teclado y ratón u otro dispositivo señalador.

### Implementar un paquete de distribución multiusuario

A diferencia de un paquete de distribución normal, un paquete de distribución multiusuario no requiere instalar License Server ni License Manager.

Implementar un paquete de distribución multiusuario en una red de área local comprende los siguientes pasos:

#### 1. Crear un punto de instalación administrativa multiusuario

En este paso, se añade una clave de activación multiusuario al paquete de distribución, la cual permite instalar ABBYY FineReader en estaciones de trabajo sin necesidad de introducir un número de serie.

Para obtener más información, consulte Crear un punto de instalación administrativa multiusuario.

- 2. Instalación de ABBYY FineReader en estaciones de trabajo mediante uno de los métodos siguientes:
  - Manualmente, en modo interactivo
  - Mediante la línea de comandos
  - Active Directory
  - Microsoft System Center Configuration Manager (SCCM)

Para obtener más información, consulte <u>Paso 3. Instalación de ABBYY FineReader 12 en estaciones</u> <u>de trabajo</u>.

#### Requisitos de la carpeta de instalación de administración

- 1. 750 MB de espacio libre en el disco duro para crear un punto de instalación de administración.
- Acceso de lectura a la carpeta de instalación de administración (p. ej., \\MyFileServer\Programs Distribs\ABBYY FineReader 12) para todos los usuarios en cuyos equipos se vaya a instalar ABBYY FineReader.
- 3. El servidor (**\\MyFileServer**) en el que se crea el punto de instalación de administración debe ser un servidor de archivos que ejecute cualquier sistema operativo que admita nombres de archivo largos.
- 4. Si se utiliza Active Directory® para implementar ABBYY FineReader 11, las cuentas de equipos de dominio deben tener permisos de lectura para la carpeta de instalación de administración.
- 5. La ruta debe cumplir con los siguientes requisitos:
  - La ruta no puede contener caracteres fuera de la página de código del idioma seleccionado como idioma del sistema predeterminado para aplicaciones que no son de Unicode.
  - El nombre de las carpetas intermedias no puede comenzar por un espacio.

## Paso 1. Instalación de administración

## Instalación de License Server y License Manager

- Coloque el disco de instalación en la unidad de CD-ROM. El programa de instalación se iniciará automáticamente.
   Nota: si el programa de instalación no se inicia automáticamente, ejecute el archivo License Server\Setup.exe desde el CD-ROM de ABBYY FineReader 12.
- 2. Seleccione **Deploy ABBYY FineReader in LAN>Install ABBYY FineReader License Server** (Implementar ABBYY FineReader en una red de área local>Instalar ABBYY FineReader License Server).
- 3. Siga las instrucciones del programa de instalación.

Durante la instalación, puede:

- Instalar ABBYY FineReader License Server y ABBYY FineReader License Manager.
   License Server y License Manager se instalarán en el mismo equipo. Puede especificar una carpeta en la que instalar License Manager.
- Instalar solamente ABBYY FineReader 12 License Manager. Deberá especificar una carpeta en la que instalar License Manager y especificar el nombre del equipo donde se aloja License Server.

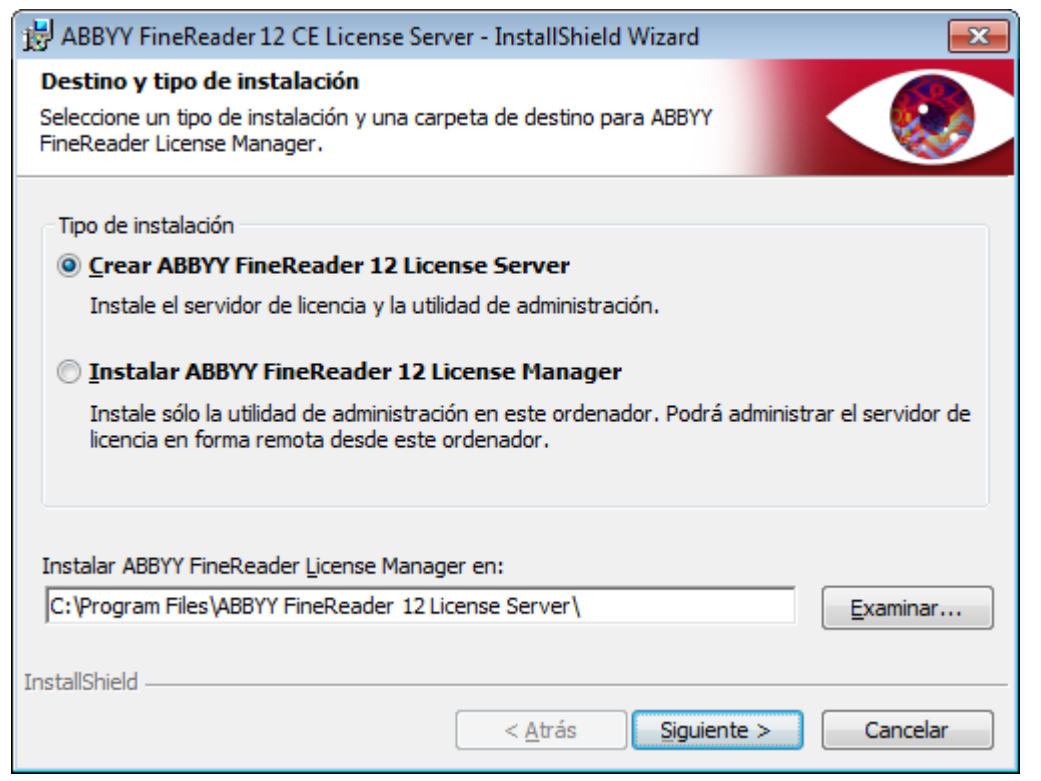

#### Nota:

- Si van a administrar las licencias de ABBYY FineReader 12 varios usuarios, estos deben tener la utilidad License Manager instalada en sus equipos.
- Cada usuario debe ser miembro de uno de los dos grupos locales del servidor:
  - 1. Administradores de licencias de ABBYY
  - 2. BUILTIN\Administradores

Puede deshabilitar la autorización de los usuarios en el archivo

#### %programfiles%\Common

Files\ABBYY\FineReader\12.00\Licensing\CE\NetworkLicenseServer.ini

#### (o %commonprogramfiles(x86)%\

**ABBYY\FineReader\12.00\Licensing\CE\NetworkLicenseServer.ini** si utiliza un sistema de 64 bits).

Este archivo se encuentra en el equipo en el que se haya instalado License Server. Añada el siguiente parámetro al archivo:

#### [Licensing]

#### EnableManagerAuthorization = false

**Importante:** para que los cambios tengan efecto, debe reiniciar ABBYY FineReader 12 CE Licensing Service.

### Creación de un punto de instalación de administración

1. Coloque el disco de instalación en la unidad de CD-ROM. El programa de instalación se iniciará automáticamente.

**Nota:** si el programa de instalación no se inicia automáticamente, ejecute el archivo **Setup.exe /a** desde el CD-ROM de ABBYY FineReader 12.

2. Seleccione **Deploy ABBYY FineReader in LAN>Create administrative installation point** (ABBYY FineReader en una red de área local>Crear un punto de instalación de administración).

3. Siga las instrucciones del programa de instalación.

Cuando el programa de instalación se lo indique, especifique lo siguiente:

- El nombre del equipo donde se instalará License Server
- La ruta de la carpeta de instalación de administración

**Importante:** evite mover la carpeta de instalación de administración después de instalar ABBYY FineReader en las estaciones de trabajo.

| 😸 ABBYY FineReader 12 Corporate - InstallShield Wizard                                                                                                    | <b>—</b>          |
|----------------------------------------------------------------------------------------------------|-------------------|
| <b>Ubicaciones de red</b><br>Especifique la siguiente información y determine una ubicación de red para<br>la instalación de administración de ABBYY FineReader 12. |                   |
|                                                                                                    |                   |
| Nombre del <u>s</u> ervidor:                                                                                                    |                   |
| P. ej. WIN-7NOOQ8P44RS                                                                                                    |                   |
| Ruta para la instalación administrativa:                                                                                                    |                   |
| Especifique la ruta LINC de la carpeta de red compartida (p. ei                                                                                                    | Exa <u>m</u> inar |
| \\Servidor\Compartida\FineReader)                                                                                                    |                   |
| InstallShield                                                                                                    |                   |
| < <u>A</u> trás Instalar                                                                                                    | <u>C</u> ancelar  |

## Crear un punto de instalación administrativa multiusuario

- 1. Ejecute el archivo **Autorun.exe** en el CD-ROM de ABBYY FineReader 12 o en la carpeta donde ha copiado el paquete de distribución.
- 2. Haga clic en **Crear punto de instalación administrativa multiusuario**.

| 💽 Instalación de ABBYY FineReader 12 Corporate Edition                                          |  |
|-------------------------------------------------------------------------------------------------|--|
| ABBYY <sup>®</sup> FineReader <sup>®</sup> 12<br>© 2013 ABBYY Production LLC                    |  |
| Crear punto de instalación administrativa multiusuario<br>La instalación de ABBYY FineReader 12 |  |
| Ayuda en línea                                                                                  |  |
| Ver el Manual del administrador del sistema                                                     |  |
| Ver la guía de inicio rápido                                                                    |  |
| Mostrar contenido del disco                                                                     |  |
| Salir                                                                                           |  |
| Utilice el ratón o el teclado para seleccionar un elemento de la lista.                         |  |

3.

Siga las instrucciones del programa de instalación.

Puede añadir una clave de activación multiusuario al paquete de distribución existente o crear un punto de instalación administrativa. Si elige la segunda opción, deberá especificar la ruta de acceso a la carpeta donde se ubicará el nuevo punto de instalación administrativa. La ruta debe cumplir con los siguientes requisitos:

- La ruta no puede contener caracteres fuera de la página de código del idioma seleccionado como idioma del sistema predeterminado para aplicaciones que no son de Unicode.
- El nombre de las carpetas intermedias no puede comenzar por un espacio.

Como resultado, se creará un paquete de distribución de ABBYY FineReader que puede instalarse en estaciones de trabajo sin necesidad de introducir un número de serie. El producto se activará automáticamente a través de Internet, sin pedir confirmación al usuario. La estación de trabajo donde se va a instalar el producto debe estar conectada a Internet.

Para obtener más información, consulte <u>Paso 3. Instalación de ABBYY FineReader 12 en estaciones de</u> <u>trabajo</u>.

## Paso 2. Administración de licencias

ABBYY FineReader 12 License Manager es una aplicación especial proporcionada con ABBYY FineReader 12 que sirve para administrar las licencias de ABBYY FineReader. La aplicación se instala en la estación de administración de licencias al implementar ABBYY FineReader 12 en una red de área local. (Consulte *Instalación de License Server y License Manager* para obtener más información).

Configure las licencias mediante ABBYY FineReader 12 License Manager:

1) Agregar licencias a ABBYY FineReader 12 License Manager.

Una licencia (o un grupo de licencias) de ABBYY FineReader 12 tiene un número de serie único que la identifica. Para activar una licencia y agregarla a ABBYY FineReader 12 License Manager, debe activar su número de serie.

- 2) Crear pools de licencias y agregar las licencias necesarias a los pools. Un pool de licencias es un conjunto de licencias o de números de serie de igual rango. Los pools de licencias facilitan el trabajo con las licencias. Por ejemplo, en lugar de reservar cada licencia de manera independiente, puede agregarla a un pool y, a continuación, reservar el pool para ciertas estaciones de trabajo.
- 3) Reservar los pools y las licencias para las estaciones de trabajo apropiadas. Antes de instalar ABBYY FineReader 12 en las estaciones de trabajo, debe distribuir las licencias entre las estaciones de trabajo, es decir, reservarlas para las estaciones de trabajo adecuadas mediante ABBYY FineReader 12 License Manager. Solo se puede reservar una licencia por estación de trabajo, y solo esa estación de trabajo podrá utilizar dicha licencia.

**Importante:** reserve las licencias y los pools antes de instalar ABBYY FineReader 12 en las estaciones de trabajo. Para enlazar una estación de trabajo o anular el enlace después de instalar en ella ABBYY FineReader, deberá quitar el programa de la estación de trabajo. Para mover una licencia por puesto de una estación de trabajo a otra después de haber instalado ABBYY FineReader, deberá desactivar la licencia. La cantidad de desactivaciones permitidas es limitada.

Para obtener más información sobre los tipos de licencia y sobre cómo trabajar con ABBYY FineReader 12 License Manager, consulte el archivo de ayuda de ABBYY FineReader 12 License Manager.

# Paso 3. Instalación de ABBYY FineReader 12 en estaciones de trabajo

Importante: antes de instalar ABBYY FineReader 12 Corporate en estaciones de trabajo, deberá:

- Crear un punto de instalación administrativa y configurar las licencias usando License Manager de ABBYY FineReader 12 (consulte <u>Instalación de License Server y License Manager</u>, <u>Creación de un</u> <u>punto de instalación de administración</u>, <u>Paso 2. Administración de licencias</u>).
- 0
- Crear un punto de instalación administrativa multiusuario (consulte <u>Crear un punto de instalación</u> <u>administrativa multiusuario</u>).

Una estación de trabajo obtiene una licencia por puesto y se enlaza al servidor únicamente cuando ABBYY FineReader 12 está instalado en dicha estación de acuerdo con la configuración de las licencias en el momento de la instalación.

#### Nota:

- No puede instalar diferentes ediciones de ABBYY FineReader en la misma estación de trabajo.
- Si se ha clonado una estación de trabajo desde otro equipo, debe cambiar el valor del identificador de seguridad (SID) antes de instalar ABBYY FineReader para evitar que el mecanismo de licencia funcione incorrectamente.
- ABBYY FineReader requiere que Microsoft Core XML Services (MSXML) 6.0 esté instalado en la estación de trabajo.

### Instalación interactiva

- 1. Crear un punto de instalación administrativa (consulte <u>Paso 1. Instalación de administración</u>) o un punto de instalación administrativa multiusuario (consulte <u>Crear un punto de instalación</u> <u>administrativa multiusuario</u>).
- 2. Ejecute el archivo **setup.exe** en la carpeta de instalación de administración.

| BABYY FineReader 12 Corporate - InstallShield Wizard                                                                                                    | ×        |
|----------------------------------------------------------------------------------------------------|----------|
| <b>Tipo de instalación y destino</b><br>Elija el tipo de instalación y la carpeta de destino.                                                                                                    |          |
| <ul> <li>Tipo de instalación</li> <li><u>T</u>ípica<br/>Instala ABBYY FineReader 12 Corporate en su configuración típica, incluido<br/>componentes utilizados con mayor frecuencia.</li> <li><u>Personalizada</u><br/>Seleccione las funciones del programa que desea instalar.</li> </ul> | os los   |
| Instalar en:<br>C:\Program Files\ABBYY FineReader 12\                                                                                                    | Examinar |
| InstallShield                                                                                                    | Cancelar |

3. Siga las instrucciones del asistente para la instalación.

## Instalación mediante línea de comandos

- 1. Crear un punto de instalación administrativa (consulte <u>Paso 1. Instalación de administración</u>) o un punto de instalación administrativa multiusuario (consulte <u>Crear un punto de instalación</u> <u>administrativa multiusuario</u>).
- 2. Ejecute el archivo **setup.exe** en la carpeta de instalación de administración mediante los parámetros de la línea de comandos que se describen a continuación.

#### Instalación silenciosa

Para realizar una instalación silenciosa, escriba:

#### Setup.exe /qn

En el caso de la instalación silenciosa, no aparecerá ningún cuadro de diálogo de instalación y el programa se instalará con la configuración predeterminada. (El idioma de la interfaz se selecciona de forma automática en función de la configuración regional de su equipo).

**Nota:** cambie **«/qn**» por **«/qb**» si desea visualizar una barra de progreso de la instalación. No se mostrará ningún otro cuadro de diálogo.

| ABBYY FineReader 12 Corporate     |        |
|-----------------------------------|--------|
| Espere mientras Windows configura |        |
| Reuniendo información requerida   | Cancel |
|                                   |        |

Opciones adicionales de la línea de comandos para la instalación silenciosa

/L<language code> desactiva la selección automática del idioma de la interfaz e instala ABBYY FineReader en el idioma de interfaz especificado en la línea de comandos.

Posibles valores del **código de idioma\***:

1026 Búlgaro 1028 Chino (tradicional) 1029 Checo 1030 Danés 1031 Alemán 1032 Griego 1033 Inglés 1034 Español 1036 Francés 1038 Húngaro 1040 Italiano 1041 Japonés 1042 Coreano 1043 Neerlandés 1045 Polaco 1046 Portugués (Brasil) 1049 Ruso 1051 Eslovaco

1053 Sueco

1055 Turco

1058 Ucraniano

1061 Estonio

1066 Vietnamita

2052 Chino (simplificado)

\* El número de idiomas de interfaz disponibles depende del tipo de paquete de distribución.

/V"<command line>" transmite la línea de comandos especificada directamente a **msiexec.exe**. En lugar de las palabras «línea de comandos», puede especificar lo siguiente:

INSTALLDIR="<ruta de destino>" especifica la ruta de la carpeta donde está instalado ABBYY FineReader 12.

NO\_WEB\_ALLOWED=Yes - prohíbe la información sobre la configuración seleccionada de ABBYY FineReader 12 a ABBYY por Internet.

NO\_INTEGRATION=Yes - prohíbe integrar ABBYY FineReader 12 con aplicaciones de Microsoft Office y Windows Explorer.

NO\_MSWORD\_INTEGRATION=Yes - prohíbe integrar ABBYY FineReader 12 con Microsoft Word.

NO\_MSOUTLOOK\_INTEGRATION=Yes - prohíbe integrar ABBYY FineReader 12 con Microsoft Outlook.

NO\_MSEXCEL\_INTEGRATION=Yes - prohíbe integrar ABBYY FineReader 12 con Microsoft Excel.

NO\_EXPLORER\_INTEGRATION=Yes - prohíbe integrar ABBYY FineReader 12 con Windows Explorer.

NO\_SHCTDESKTOP=Yes - prohíbe crear un icono de ABBYY FineReader 12 en el escritorio.

NO\_SSR\_STARTUP=Yes - prohíbe iniciar ABBYY Screenshot Reader al iniciarse el sistema.

NO\_CHECK\_UPDATES=Yes - prohíbe comprobar si existen actualizaciones.

NO\_BCR=Yes - prohíbe instalar ABBYY Business Card Reader.

NO\_HF=Yes - prohíbe instalar ABBYY Hot Folder.

MARKETING\_TIPS\_ALLOWED=No - prohíbe mostrar mensajes publicitarios.

Por ejemplo:

Setup.exe /qn /L1049 /v INSTALLDIR="C:\ABBYY FineReader 12" NO\_WEB\_ALLOWED=Yes

Esta opción instalará ABBYY FineReader 12 en C:\ABBYY FineReader 12. Los menús, cuadros de diálogo y otros elementos de la interfaz aparecerán en ruso. La información sobre la configuración seleccionada de ABBYY FineReader no se enviará a ABBYY por Internet. El grupo de idiomas de OCR disponibles depende del tipo de paquete de distribución.

Desinstalar ABBYY FineReader 12 en modo silencioso

msiexec /x {F12000CE-0001-0000-0000-074957833700}

### Utilización de Active Directory

Microsoft Windows Server 2003 y versiones posteriores incluyen un servicio de directorio integrado, **Active Directory**, que a su vez, incluye **Group Policy (Directiva de grupo)**. El complemento de instalación de software, que forma parte de Group Policy (Directiva de grupo), permite instalar una aplicación de software en varias estaciones de trabajo de forma simultánea.

En **Active Directory** se usan tres métodos de instalación principales:

- Publish to User (Publicar al usuario)
- Assign to User (Asignar al usuario)
- Assign to Computer (Asignar al equipo)

ABBYY FineReader 12 se puede instalar utilizando el método Assign to Computer (Asignar al equipo).

#### Importante:

- 1. ABBYY FineReader 12 se instalará completamente en una estación de trabajo una vez que esta se reinicie.
- 2. Los métodos **Publish to User (Publicar al usuario)** y **Assign to User (Asignar al usuario)** no son compatibles.

Ejemplo: uso de Active Directory para implementar ABBYY FineReader 12

Este ejemplo muestra una implementación en Microsoft Windows Server 2008 R2.

El programa se instala en un equipo de dominio o en un grupo de equipos:

1. Crear un punto de instalación administrativa (consulte <u>Paso 1. Instalación de administración</u>) o un punto de instalación administrativa multiusuario (consulte <u>Crear un punto de instalación administrativa</u> <u>multiusuario</u>).

- 2. Ejecute **gpmc.msc** para abrir la consola de **Administración de directivas de grupo**.
- 3. Haga clic con el botón derecho en la unidad organizada que contenga al equipo o grupo de equipos en los que se instalará ABBYY FineReader 12.
- 4. En el menú contextual, seleccione Create a GPO in this domain, and Link it here...

| 🔜 Group Policy Management                                                                                                    |      |
|----------------------------------------------------------------------------------------------------|------|
| File Action View Window Help                                                                                                    | ð×   |
|                                                                                                    |      |
| Group Policy Management       BR2.frtest         Inked Group Policy Objects       Group Policy Inheritance       Delegation         Inked Group Policy Objects       Group Policy Inheritance       Delegation         Inked Group Policy Objects       Group Policy Inheritance       Delegation         Inked Group Policy Objects       Group Policy Inheritance       Delegation         Inked Group Policy Objects       Group Policy Inheritance       Enforced       Link         Inked Group Policy Objects       Group Policy Inheritance       Enforced       Link         Inked Group Policy Modeling Wizard       Block Inheritance       It Domain Policy No       Yes         Inked Group Policy Modeling Wizard       New Organizational Unit       Search       Change Domain Controller       Remove         Active Directory Users and Computers       View       New Window from Here       Refresh         Properties       Help       Help       Help       Help | Enab |
| Create a GPO in this domain and link it to this container                                                                                                    |      |

5. Introduzca un nombre descriptivo y haga clic en **OK**.

| New GPO             | ×         |
|---------------------|-----------|
| <u>N</u> ame:       |           |
| FR12CE installation |           |
| Source Starter GPO: |           |
| (none)              |           |
|                     | OK Cancel |

- 6. Haga clic con el botón derecho en el objeto de **Group Policy (Directiva de grupo)** que haya creado y seleccione **Edit (Editar)**.
- En la ventana Group Policy Object Editor (Editor de objetos de directiva de grupo), haga clic en Computer Configuration>Software Settings>Software Installation (Configuración del equipo>Configuración de software>Instalación de software).
- 8. En el menú contextual, seleccione New/Package... (Nuevo/Paquete).

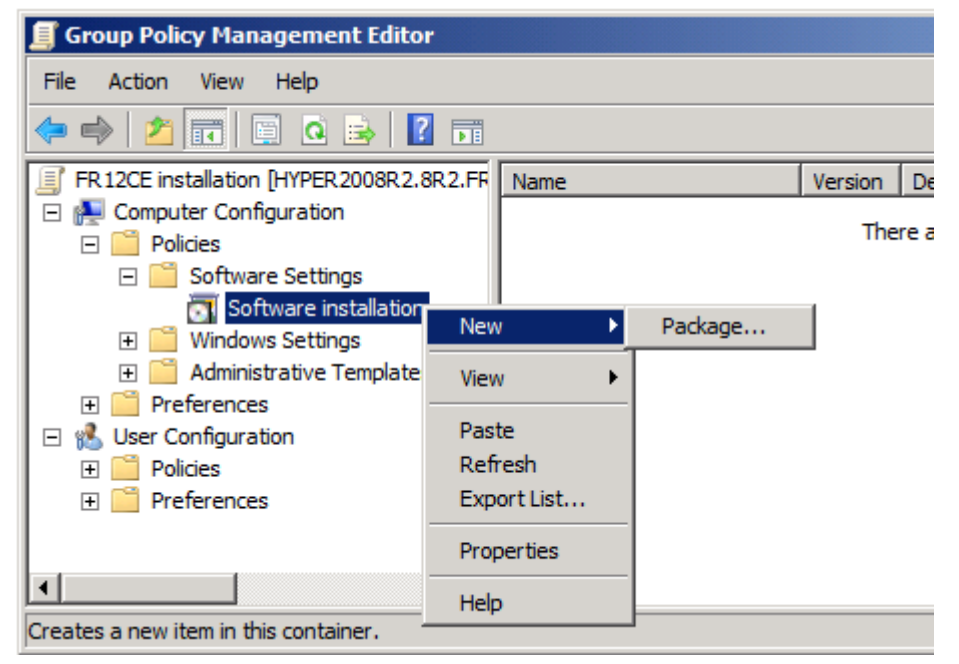

- Proporcione la ruta de red del archivo ABBYY FineReader 12 Corporate.msi, ubicado en la carpeta de instalación de administración del servidor. (Consulte <u>Paso 1. Instalación de</u> administración).
- 10. Seleccione el método de implementación **Advanced (Avanzado)**.

| Deploy Software                                                                                             | × |
|----------------------------------------------------------------------------------------------------|---|
| Select deployment method:                                                                                   |   |
| C Eublished                                                                                                 |   |
| C Assigned                                                                                                  |   |
| Advanced                                                                                                    |   |
| Select this option to configure the Published or Assigned options, and to apply modifications to a package. |   |
| OK Cancel                                                                                                   |   |

11. En el cuadro de diálogo que se abrirá, haga clic en la pestaña **Modifications (Modificaciones)** y, a continuación, en el botón **Add... (Agregar)**.

| ABBYY FineReader 12 Corporate Propertie                                                        | 25                                      | ? ×                                     |  |
|------------------------------------------------------------------------------------------------|-----------------------------------------|-----------------------------------------|--|
| General Deployment Upgrades Categorie                                                          | 8 Modifications                         | Security                                |  |
| Modifications or transforms allow you to custo<br>applied to the package in the order shown in | mize the package<br>the following list: | e and are                               |  |
| Modifications:                                                                                 |                                         |                                         |  |
|                                                                                                |                                         | M <u>o</u> ve Up<br>Ylo <u>v</u> e Down |  |
| Add Remove                                                                                     |                                         |                                         |  |
|                                                                                                | ОК                                      | Cancel                                  |  |

12. Seleccione el idioma de interfaz que utilizará ABBYY FineReader cuando se instale en las estaciones de trabajo. Los archivos de idiomas de interfaz se encuentran en la carpeta de instalación de administración del servidor.

Nombres de archivo e idiomas:

| 1026.mst | Búlgaro             |
|----------|---------------------|
| 1028.mst | Chino (tradicional) |
| 1029.mst | Checo               |
| 1030.mst | Danés               |
| 1031.mst | Alemán              |
| 1032.mst | Griego              |
| 1033.mst | Inglés              |
| 1034.mst | Español             |
| 1036.mst | Francés             |
| 1038.mst | Húngaro             |
| 1040.mst | Italiano            |
| 1041.mst | Japonés             |
| 1042.mst | Coreano             |
| 1043.mst | Neerlandés          |
| 1045.mst | Polaco              |
| 1046.mst | Portugués (Brasil)  |
| 1049.mst | Ruso                |
| 1051.mst | Eslovaco            |

| Ejemplo: para | instalar ABBYY FineReader con la interfaz en ruso, seleccione 1049.mst. |
|---------------|-------------------------------------------------------------------------|
| 2052.mst      | Chino (simplificado)                                                    |
| 1066.mst      | Vietnamita                                                              |
| 1061.mst      | Estonio                                                                 |
| 1058.mst      | Ucraniano                                                               |
| 1055.mst      | Turco                                                                   |
| 1053.mst      | Sueco                                                                   |

#### Usar Políticas de grupo para cambiar la interfaz de ABBYY FineReader 12

Los elementos del menú que requieren acceso a Internet pueden deshabilitarse en ABBYY FineReader 12. Estos elementos del menú se listan a continuación:

Enable 'ABBYY Website' menu item: abre el sitio Web de ABBYY en una ventana del navegador Enable 'Check for Updates' menu item: comprueba en línea si existen actualizaciones para ABBYY FineReader 12

Enable 'Send Feedback' menu item: abre una ventana del navegador con un formulario para enviar su opinión a ABBYY

Enable Usage Statistics: permite participar en el programa de mejora de la experiencia del cliente

Enable 'Activate...' menu item: inicia el proceso de activación de ABBYY FineReader 12

Enable 'Register...' menu item: inicia el proceso de registro de ABBYY FineReader 12

Enable 'Buy...' menu item: abre la tienda en línea de ABBYY en una ventana del navegador

Enable loading marketing tips from the ABBYY servers: carga consejos para ABBYY FineReader 12 desde la Web

Enable loading updates from the Web: permite descargar actualizaciones

Importante: Deberá ponerse en contacto con asistencia técnica para obtener un archivo con esta configuración. Este archivo tendrá la extensión \*.adm.

Para cambiar la interfaz de ABBYY FineReader 12, complete los siguientes pasos:

- 1. Abra la consola Group Policy Management (Administración de directivas de grupo) (para más información, consulte los pasos 4 a 6 en la sección Ejemplo: uso de Active Directory para implementar ABBYY FineReader 12).
- 2. En el Group Policy Management Editor (Editor de administración de directivas de grupo), haga clic en User Configuration>Policies>Administrative Templates>Add/Remove Templates... (Configuración del usuario>Políticas>Plantillas administrativas>Agregar/quitar plantillas...) y abra el archivo \*.adm que ha recibido.

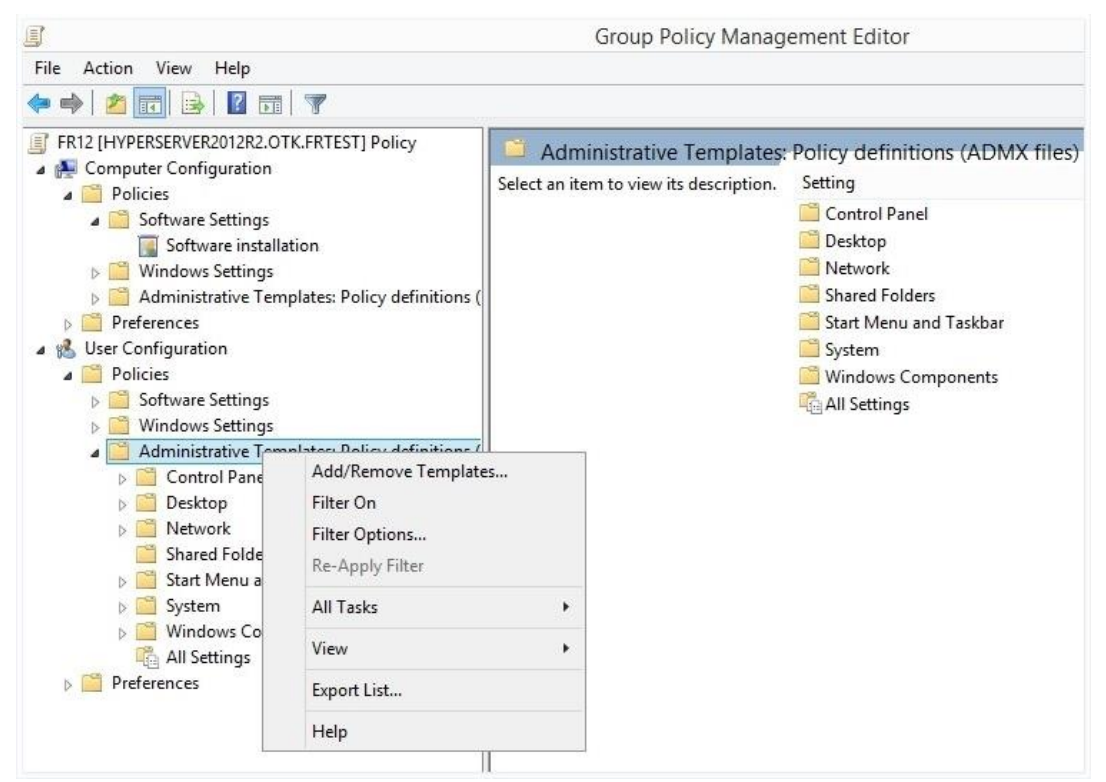

 Tras haber abierto el archivo, aparecerá una carpeta llamada Classic Administrative Templates (ADM) en el Group Policy Management Editor (Editor de administración de directivas de grupo). Esta carpeta contiene el archivo \*.adm.

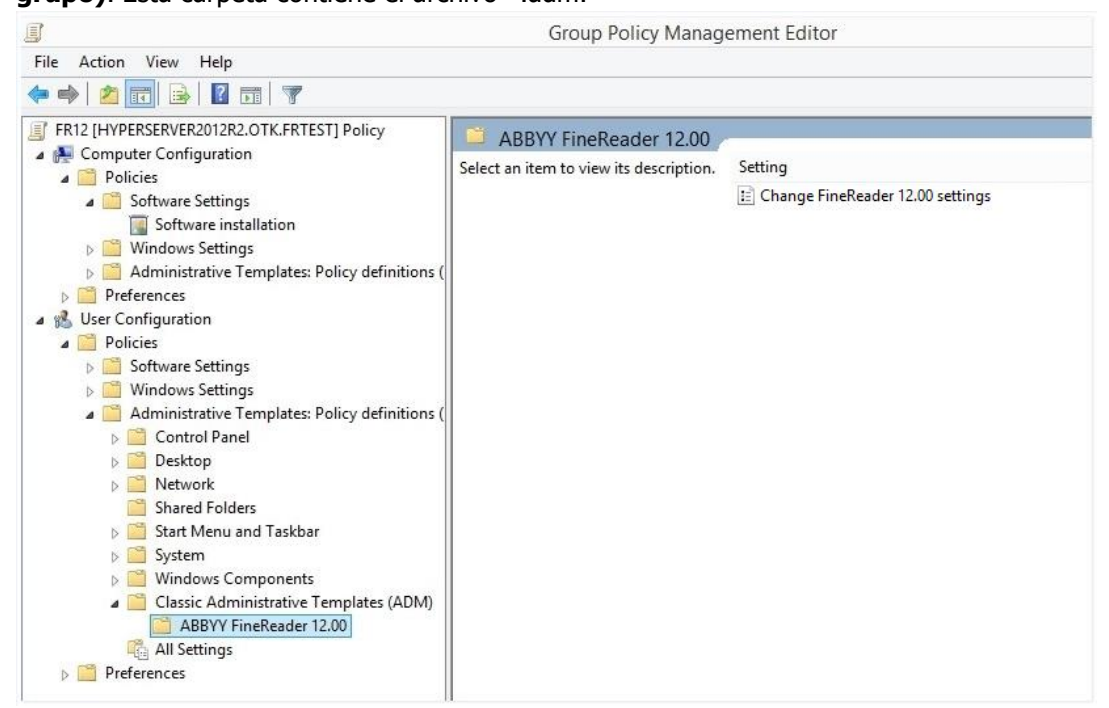

4. Seleccione el comando que desea eliminar de la interfaz de ABBYY FineReader 12 y haga clic en **OK** (Aceptar).

| Change FineReader 12.00 settings   |                               | _  |     | ×   |
|------------------------------------|-------------------------------|----|-----|-----|
| Change FineReader 12.00 settings   | Previous Setting Next Setting | J  |     |     |
| ○ Not <u>C</u> onfigured Comment:  |                               |    |     | ~   |
| ● <u>E</u> nabled                  |                               |    |     |     |
| O <u>D</u> isabled                 |                               |    |     | ~   |
| Supported on:                      |                               |    |     | 0   |
| Options:                           | Help:                         |    |     |     |
| Enable 'ABBYY Website' menu item   |                               |    |     | ^   |
| Enable 'Check for Updates' menu it | em                            |    |     |     |
| I Enable 'Send Feedback' menu item |                               |    |     |     |
| Enable Usage Statistics            |                               |    |     |     |
| Enable 'Activate' menu item        |                               |    |     |     |
| Enable 'Register' menu item        |                               |    |     |     |
| Enable 'Buy' menu item             |                               |    |     |     |
| Enable loading marketing tips from | the ABBYY servers             |    |     |     |
| Enable loading updates from the W  | /eb                           |    |     |     |
|                                    |                               |    |     |     |
|                                    |                               |    |     |     |
|                                    |                               |    |     |     |
|                                    |                               |    |     | ~   |
|                                    | OK Canc                       | el | App | oly |

5. Para guardar los cambios realizados, actualice las directivas de grupo en el servidor y reinicie ABBYY FineReader 12 en la estación de trabajo.

**Nota:** Las opciones listadas anteriormente pueden deshabilitarse en ABBYY Hot Folder, ABBYY Business Card Reader y ABBYY Screenshot Reader. Póngase en contacto con asistencia técnica para obtener los archivos \*.adm para estos productos.

## Utilización de Microsoft System Center Configuration Manager (SCCM)

Microsoft System Center Configuration Manager automatiza la implementación de software en una red de área local, de forma que ya no hace falta ir directamente a los equipos donde se tiene que instalar el software (equipos, grupos o servidores).

La implementación de software mediante SCCM consta de tres fases:

- 1. Preparación de ABBYY FineReader 12 para la instalación automatizada (creación de la llamada «instalación sin supervisión»)
- 2. Creación de un script de implementación, es decir, elegir los parámetros de instalación:
  - nombres de equipos
  - tiempo de instalación
  - condiciones para la instalación
- 3. Instalación del software en los equipos especificados por SCCM de acuerdo con los parámetros de instalación que se determinan en el script.

#### Ejemplo: uso de SCCM para implementar ABBYY FineReader 12

1. Crear un punto de instalación administrativa (consulte <u>Paso 1. Instalación de administración</u>) o un punto de instalación administrativa multiusuario (consulte <u>Crear un punto de instalación administrativa</u> <u>multiusuario</u>).

- 2. En la consola de administrador de SCCM, seleccione **Packages (Paquetes)**.
- 3. En el menú Action (Acción), seleccione New>Package (Nuevo>Paquete).

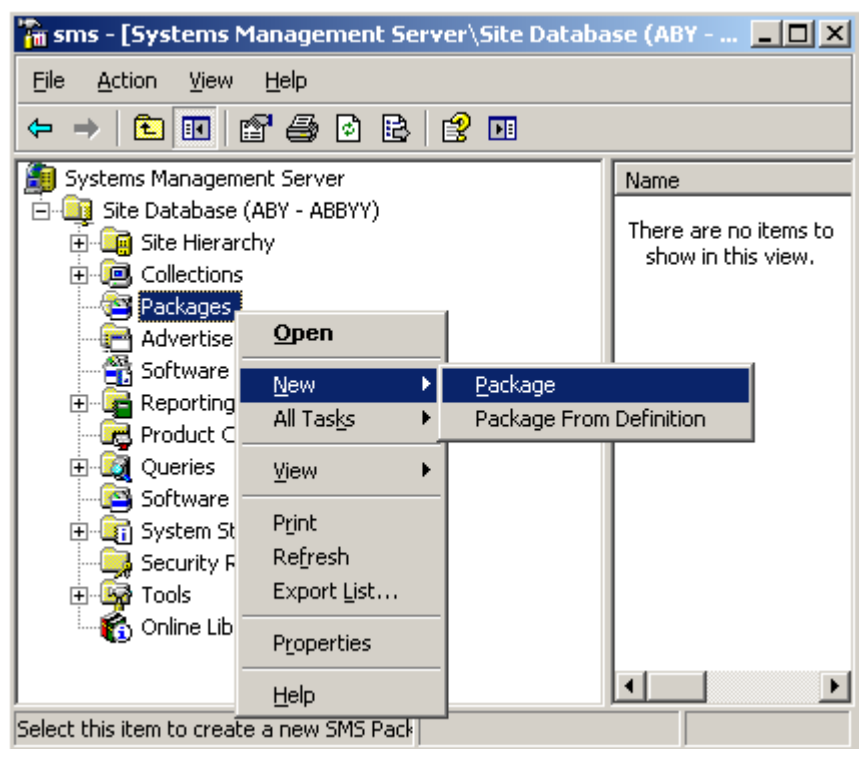

4. En el cuadro de diálogo **Package Properties (Propiedades del paquete)** que se abre, especifique las propiedades de paquete necesarias.

| Package Propertie         | s                                    | <u>? ×</u>           |
|---------------------------|--------------------------------------|----------------------|
| Distribution S<br>General | ettings   Reporting<br>  Data Source | Security Data Access |
|                           | 'FineReader                          | Change Icon          |
| <u>N</u> ame:             | FineReader                           |                      |
| <u>V</u> ersion:          | 12                                   |                      |
| <u>P</u> ublisher:        | АВВҮҮ                                |                      |
| Language:                 | English                              |                      |
| <u>C</u> omment:          |                                      | ×                    |
|                           |                                      |                      |
|                           | DK Cancel <u>A</u> p                 | ply Help             |

- 5. Haga clic en la pestaña **Data Source (Origen de datos)**.
- 6. Asegúrese de que la casilla **This package contains source files (Este paquete contiene archivos fuente)** no esté seleccionada y haga clic en **OK**.
- 7. En el paquete que acaba de crear, seleccione **Programs (Programas)**.
- 8. En el menú Action (Acción), seleccione New>Program (Nuevo>Programa).

| 🚡 sm     | s - [Systems Mar                                                                                                    | nagement Server\Si                                                                              | ite Da | atabase ( 💶 🗙                            |
|----------|----------------------------------------------------------------------------------------------------|-------------------------------------------------------------------------------------------------|--------|------------------------------------------|
| Eile     | Action View H                                                                                                    | lelp                                                                                            |        |                                          |
| =        | Open                                                                                                    | 2 🖻 😫 🖬                                                                                         |        |                                          |
| 🥭 S;     | <u>N</u> ew ▶                                                                                                    | Program                                                                                         |        | Name 🛆 🛛 R                               |
|          | Print<br>Refresh<br>Export List<br>Help<br>ABBYY Fin<br>Access<br>Progra<br>Advertisement<br>Software Mete<br>Reporting<br>Product Compl<br>Queries<br>Software Upda | - ABBYY)<br>ings<br>eReader<br>s Accounts<br>ution Points<br>ans<br>ts<br>ering Rules<br>liance |        | There are no items to show in this view. |
|          | 🤤 Security Right:<br>]Sign Tools                                                                                                    | s                                                                                               | -      | I                                        |
| Select I | this item to create a                                                                                                    | new Sf                                                                                          |        |                                          |

- 9. En la pestaña **General** del cuadro de diálogo **Program Properties (Propiedades del programa)**:
  - Introduzca un nombre descriptivo del programa en el campo Name (Nombre).
  - Escriba setup.exe /q en el campo Command Line (Línea de comandos).
  - En el campo Start in (Comenzar en), introduzca la ruta de la carpeta de instalación de administración (p. ej., \\MyFileServer\Distribs\ABBYY FineReader 12).

| Program Properties   |                          | ? ×                 |
|----------------------|--------------------------|---------------------|
| General Requirements | Environment Advanced Wir | ndows Installer     |
| <u>N</u> ame:        | Silent                   | Change <u>I</u> con |
| <u>C</u> omment:     |                          | 4                   |
| Command line:        | setup.exe /q             | <u>B</u> rowse      |
| <u>S</u> tart in:    | \\2003t\AdminSetup       |                     |
| <u>R</u> un:         | Normal                   | •                   |
| After running:       | No action required       | •                   |
| Category:            |                          | •                   |
|                      |                          |                     |
| C OK                 | Cancel Apply             | Help                |

#### 10. En la pestaña **Environment (Entorno)** del cuadro de diálogo **Program Properties** (**Propiedades del programa**):

- Seleccione Run with administrative rights (Ejecutar con derechos de administrador).
- Asegúrese de que la opción **Runs with UNC name (Se ejecuta con nombre UNC)** esté seleccionada.

| Program Properties                                                                                                    |
|----------------------------------------------------------------------------------------------------|
| General Requirements Environment Advanced Windows Installer                                                                               |
| A program may require certain conditions to be true before it can run.<br>Specify the conditions that must be met for the program to run. |
| Program can run: Only when a user is logged on                                                                                            |
| Run mode                                                                                                    |
| Run with us <u>e</u> r's rights                                                                                                    |
| <u>B</u> un with administrative rights                                                                                                    |
| Use Software Installation Account                                                                                                    |
| Allow users to interact with this program                                                                                                 |
| Drive mode                                                                                                    |
| Runs with <u>U</u> NC name                                                                                                    |
| Requires drive letter                                                                                                    |
| C Requires specific drive letter:                                                                                                    |
| Reconnect to distribution point at logon                                                                                                  |
|                                                                                                    |
| OK Cancel Apply Help                                                                                                    |

- 11. Cambie el estado del campo **Program can run (Puede ejecutar)** si es necesario y haga clic en **OK**.
- También puede utilizar el Distribute Software Wizard (Asistente de distribución de software). Para iniciar el asistente, en el menú Action (Acción), seleccione All Tasks>Distribute Software (Todas las tareas>Distribuir software) y siga las instrucciones del asistente.

Importante: no puede crear puntos de distribución.

# Instalar ABBYY FineReader 12 en un servidor de terminales

Se ha probado la compatibilidad de ABBYY FineReader 12 con Citrix XenApp 6.5 y con Windows Server 2008R2 y Windows Remote Desktop Services 7.0. Ambas soluciones pueden usarse con todas las versiones de ABBYY FineReader 12. Sin embargo, para permitir que varios usuarios utilicen ABBYY FineReader al mismo tiempo, debe usar **ABBYY FineReader 12 Corporate** y licencias **simultáneas**.

ABBYY FineReader 12 no es compatible con transmisión de aplicaciones.

1. Realice la instalación de administración.

License Server y License Manager pueden instalarse en cualquier equipo de la red de área local. Consulte <u>Paso 1. Instalación de administración</u> para obtener más información.

- 2. Inicie License Manager.
- 3. Agregue todas sus licencias en License Manager.
- 4. Instale ABBYY FineReader 12 desde la carpeta de instalación de administración en Terminal Server.

ABBYY FineReader se instalará en el servidor de terminales como si fuera una estación de trabajo. Ahora, varios usuarios podrán acceder de forma remota a la parte de cliente de la aplicación.

Nota: License Server también puede instalarse en un servidor de terminales.

### Configurar Windows RemoteApp

Asegúrese de que ABBYY FineReader 12 está instalado en su servidor.

- 1. En Server Manager, seleccione **Roles**>**Remote Desktop Services**>**RemoteApp Manager** (Funciones>Servicios de escritorio remoto>RemoteApp Manager).
- 2. Haga clic en Add RemoteApp Programs (Agregar programas RemoteApp).
- 3. Seleccione ABBYY FineReader 12 en la lista de aplicaciones instaladas.

| RemoteApp Wizard<br>Choose programs to add to the RemoteApp Programs list<br>Select the programs that you want to add to the RemoteApp Programs list. You<br>can also configure individual RemoteApp properties, such as the icon to display.                                                                                                    | ×   |
|----------------------------------------------------------------------------------------------------|-----|
| Name         ABBYY Business Card Reader         ABBYY FineReader 12         ABBYY FineReader License Manager         ABBYY Folder         ABBYY Screenshot Reader         ABBYY Screenshot Reader         Application Definition Tool         Calculator         Character Map         Citrix AppCenter         Citrix SSL Relay Configuration Tool         Citrix Web Interface Management         Citrix XenApp Migration Center         Connect to a Projector         Data Sources (ODBC) |     |
| Select All Select None Properties Browse                                                                                                    |     |
| < Back Next > Can                                                                                                    | cel |

### Configurar Citrix XenApp

Con Citrix XenApp, use «Installed application» (Aplicación instalada) y «Accessed from a server» (Acceso desde servidor). ABBYY FineReader 12 Corporate debe estar instalado en todos los servidores de su granja Citrix. Además, debe crear un servidor de licencia que ejecute un número suficiente de licencias simultáneas. Necesitará al menos tantas licencias como usuarios accedan a ABBYY FineReader 12 en un momento dado.

Para configurar Citrix XenApp:

- 1. Abra Citrix AppCenter (para la versión 6.5).
- 2. Seleccione la granja de servidores donde se ejecutará ABBYY FineReader 12.
- 3. Seleccione Action>Publish application (Acción>Publicar aplicación).
- 4. En el paso Name (Nombre), escriba el nombre de la aplicación y una descripción.

| ABBYY FineReader 12 - Pu                                                                                                    | blish Application                                                                                                    | × |
|----------------------------------------------------------------------------------------------------|----------------------------------------------------------------------------------------------------|---|
| Name                                                                                                    |                                                                                                    |   |
| Steps<br>✓ Welcome<br>Basic<br>Name<br>Type<br>Location<br>Servers<br>Users<br>Shortcut<br>presentation<br>Publish immediately | Enter the name and description that you want to be displayed to clients for this application. Display name: ABBYY FineReader 12 Application description: ABBYY FineReader 12 Corporate |   |
|                                                                                                    | < Back Next > Cancel                                                                                                    |   |

- 5. En el paso **Type** (Tipo), seleccione **Application** (Aplicación).
- 6. En **Application type** (Tipo de aplicación), seleccione **Accessed from a server** (Acceso desde servidor).
- 7. En la lista desplegable **Server application type** (Tipo de aplicación de servidor), seleccione **Installed application** (Aplicación instalada).

| Type         View the application type. To change the type, use the Change application type task.         Steps         View the application type. To change the type of application to publish.         Steps         View the application type.         Basic         Name         Application         Application         Application         Servers         Users         Shortcut         Publish immediately         Other         Other         Other         Other         Other         Other         Other         Users         Shortcut         Presentation         Publish immediately         Other         Other         Other         Other         Other         Other         Other         Other         Other         Other         Other         Other         Other         Other         Other         Other         Other         Other         Other |
|----------------------------------------------------------------------------------------------------|
| Type         View the application type.       To change the type, use the Change application type task.         Steps       Choose the type of application to publish.         ✓ Welcome       Server desktop         Basic       Content         ✓ Name       Application         Location       Application type         Servers       Users         Users       Streamed if possible, otherwise accessed from a server         Streamed to client       Streamed to client         Wellish immediately       Note: To change the application type after publishing it, you must use the Change Application                                                                                                    |
| Steps       Choose the type of application to publish.         ✓ Welcome       Server desktop         Basic       Content         ✓ Name       Application         ► Type       Application type         Location       Application type         Servers       Streamed if possible, otherwise accessed from a server         Users       Streamed if possible, otherwise accessed from a server         Shortcut       Installed application         Publish immediately       Streamed to client         Installed application type task.       Other To change the application type after publishing it, you must use the Change Application                                                                                                    |
| Grants users access to a single application already installed on your servers.                                                                                                    |
| < Back Next > Cancel                                                                                                    |

8. En el paso **Location** (Ubicación), especifique la ruta de **FineReader.exe**.

| ABBYY FineReader 12 - Publish Application ( | 4/8) |
|---------------------------------------------|------|
| repert increader in a monstrippileacion     |      |

## **CİTRİX**,

#### Location

Select and configure the resource being published.

| Change                       | Enter the application location                                                                                                    |
|------------------------------|----------------------------------------------------------------------------------------------------|
| ✓ Welcome                    | Enter the command line for the application you want to publish. You can also specify a<br>default working directory for users. <u>More</u> |
| Basic                        | Command line:                                                                                                    |
| ✓ Name                       | "C:\Program Files (x86)\ABBYY FineReader 12\FineReader.exe"                                                                                |
| 🖌 Туре                       | Browse                                                                                                    |
| <ul> <li>Location</li> </ul> | Working directory:                                                                                                    |
| Servers                      | C:\Program Files (x86)\ABBYY FineReader 12                                                                                                 |
| Users                        | Browse                                                                                                    |
| Shortcut<br>presentation     |                                                                                                    |
| Publish immedia              | itely                                                                                                    |
|                              |                                                                                                    |
|                              |                                                                                                    |
|                              |                                                                                                    |
|                              |                                                                                                    |
|                              |                                                                                                    |
|                              |                                                                                                    |
|                              |                                                                                                    |
|                              |                                                                                                    |
|                              | <back next=""> Cancel</back>                                                                                                    |

- 9. Seleccione los servidores en los que se ejecutará ABBYY FineReader 12 y los usuarios que tendrán acceso al programa.
- 10. En el último paso, puede colocar un icono para la aplicación publicada en el escritorio y en el menú **Start** (Inicio).

×

## Preguntas frecuentes

## ¿Cómo puedo cambiar la configuración de la conexión de red?

Puede cambiar la configuración de conexión utilizada para la comunicación entre License Server, License Manager y las estaciones de trabajo.

#### Configuración de una conexión de red

- 1. Para configurar una conexión de red, utilice el siguiente archivo:
- %programfiles%\Common Files\ABBYY\FineReader\12.00\Licensing\CE\Licensing.ini. Este archivo se encuentra en el equipo donde esté instalado License Server.
- 2. En el archivo antes mencionado, cambie los parámetros deseados:
  - Protocolo de conexión Consulte <u>Configuración del protocolo de conexión</u> para obtener más información.
  - Puerto de conexión Consulte <u>Configuración del puerto de conexión</u> para obtener más información.

Por ejemplo:

[Licensing]

ConnectionProtocolType=TCP\IP

ConnectionEndpointName=81

**Nota**: asegúrese de que su cortafuegos no impide que **%programfiles%\Common Files\ABBYY\FineReader\12.00\Licensing\CE\NetworkLicenseServer.exe** acceda al puerto especificado.

#### 3. Copie el archivo Licensing.ini:

- En la carpeta de License Manager de todos los equipos donde se haya instalado License Manager. (De manera predeterminada, License Manager está instalado en %programfiles% \ABBYY FineReader 12 License Server)
- En la carpeta de instalación de administración donde se encuentre el archivo FineReader.exe,

#### por ejemplo: \\MyFileServer\Distribs\ABBYY FineReader 12

**Importante:** para que los cambios tengan efecto, debe reiniciar ABBYY FineReader 12 CE Licensing Service.

4. Instale ABBYY FineReader en las estaciones de trabajo.

Para obtener más información, consulte <u>Paso 3. Instalación de ABBYY FineReader 12 en</u> estaciones de trabajo.

**Nota:** si ABBYY FineReader ya está instalado en las estaciones de trabajo, repare ABBYY FineReader en todas las estaciones de trabajo. Para obtener más información, consulte <u>¿Cómo puedo reparar</u> <u>ABBYY FineReader 12 en las estaciones de</u> **trabajo**?.

#### Configuración del protocolo de conexión

#### [Licensing]

#### ConnectionProtocolType=[TCP\IP | NAMED PIPES]

Este parámetro permite especificar el protocolo que debe utilizarse (TCP\IP) o Named Pipes (Canalizaciones con nombre). Esta información será utilizada:

- Por License Manager para acceder a License Server
- Por las estaciones de trabajo para acceder a License Server al instalar o reparar ABBYY FineReader en las estaciones de trabajo

De manera predeterminada, se utiliza Named Pipes (Canalizaciones con nombre).

#### Configuración del puerto de conexión

#### [Licensing]

#### ConnectionEndpointName=[port number for TCP\IP | channel name for Named Pipes]

Este parámetro permite especificar el número del puerto del protocolo de conexión o el nombre del canal de Named Pipes (Canalizaciones con nombre). Esta información es utilizada:

- Por License Manager para acceder a License Server
- Por las estaciones de trabajo para acceder a License Server al instalar o reparar ABBYY FineReader en las estaciones de trabajo

**Nota:** evite cambiar el nombre del canal nombrado para el protocolo Canalizaciones con nombre que establece el programa al instalar License Server.

## ¿Cómo puedo reparar ABBYY FineReader 12 en las estaciones de trabajo?

#### Reparación de ABBYY FineReader 12 en modo interactivo

En las estaciones de trabajo, haga lo siguiente:

- En Start>Control Panel (Inicio>Panel de control), seleccione Programs and Features (Programas y características).
   Nota: en Microsoft Windows XP, este comando se denomina Add and Remove Programs
  - (Agregar o quitar programas).
- 2. En la lista de programas instalados, seleccione **ABBYY FineReader 12 Corporate** y haga clic en **Change (Cambiar)**.
- 3. En el cuadro de diálogo **Program Maintenance (Mantenimiento del programa)** que aparece en pantalla, seleccione **Repair (Reparar)** y, a continuación, haga clic en **Next (Siguiente)**.
- 4. Siga las instrucciones del asistente.

#### Reparación de ABBYY FineReader 12 por medio de la línea de comandos En la estación de trabajo, ejecute el siguiente comando:

msiexec /f {F12000CE-0001-0000-074957833700}

## ¿Cómo puedo cambiar el nombre del equipo que aloja License

## Server o mover License Server a otro equipo?

Si ha implementado ABBYY FineReader en la red de área local y ha cambiado posteriormente el nombre del equipo donde está alojado License Server, o bien se produce un error inesperado en el equipo de License Server, haga lo siguiente:

1. Quite License Server del equipo en el que está instalado. **Nota:** si no es posible acceder al equipo, vaya al paso 2.

## a. En Start>Control Panel (Inicio>Panel de control), seleccione Programs and Features (Programas y características).

**Nota:** en Microsoft Windows XP, este comando se denomina **Add and Remove Programs** (Agregar o quitar programas).

b. En la lista de programas instalados, seleccione **ABBYY FineReader 12 CE License Server** y haga clic en **Remove (Quitar)**.

- 2. Instale License Server en un equipo distinto, por ejemplo, en **\\NewServer**.
- 3. En todos los equipos donde esté instalado License Manager, edite o agregue el parámetro [Licensing]

NetworkServerName=<COMPUTER NAME> en el archivo %Program Files%\ABBYY FineReader 12 License Server\LicenseManager.ini.

Este parámetro permite especificar el nombre del servidor al que debe acceder License Manager. Por ejemplo: especifique

#### [Licensing]

#### NetworkServerName=MyComputerName.

**Importante:** para que los cambios tengan efecto, debe reiniciar ABBYY FineReader 12 CE Licensing Service.

- 4. Agregue y active las licencias en ABBYY FineReader 12 Corporate License Manager. Para obtener más información, consulte el archivo de ayuda de ABBYY FineReader License Manager.
- 5. En el punto de instalación de administración, vaya a la carpeta de ABBYY FineReader 12 y cree un archivo **Licensing.ini**.

La ruta de la carpeta de instalación de administración se ha especificado anteriormente al crear el punto de instalación de administración. Para obtener más información, consulte <u>Creación de un</u> <u>punto de instalación de administración</u>.

En el archivo Licensing.ini que ha creado, agregue el parámetro NetworkServerName a la sección [Licensing]. Este parámetro especifica el nombre del servidor, por ejemplo, [Licensing]

#### NetworkServerName=MyComputerName.

- Reinstale ABBYY FineReader en una estación de trabajo. Se creará un archivo de nombre **<NOMBRE DE EQUIPO>.ABBYY.LicServer**. 

   Nombredemiequipo.ABBYY.LicServer.
   Para obtener más información, consulte <u>Paso 3. Instalación de ABBYY FineReader 12 en estaciones</u> <u>de trabajo.</u>
- 8. Copie el archivo **<NOMBRE DE EQUIPO>.ABBYY.LicServer** en las otras estaciones de trabajo. Puede encontrar el archivo en una de las ubicaciones siguientes:
  - %programdata%\ABBYY\FineReader\12.00\Licenses si utiliza Windows Vista o posterior
  - %allusersprofile%\Application Data\ABBYY\FineReader\12.00\Licenses si utiliza Microsoft Windows XP o anterior

## Trabajo en grupo en una red de área local

ABBYY FineReader 12 proporciona herramientas y funciones para el procesamiento de documentos en una red de área local.

## Procesamiento del mismo documento de ABBYY FineReader en varios equipos

Cuando se ejecuta ABBYY FineReader en una red de área local, todas las herramientas y funciones del programa están disponibles en las estaciones de trabajo.

Si se desea utilizar un documento de ABBYY FineReader en varios equipos de una LAN de manera simultánea, es necesario tener en cuenta los siguientes puntos:

- Se deberá instalar una copia de ABBYY FineReader 12 en cada uno de los equipos.
- Todos los usuarios deben tener acceso completo al documento de ABBYY FineReader.
- Cada usuario puede agregar páginas al documento y modificarlas.
- Las páginas de un documento que estén siendo procesadas por un usuario aparecerán bloqueadas para los demás usuarios.
- Los estados de las páginas se pueden ver en la ventana **Páginas**. Los usuarios pueden ven quién está trabajando en ese momento con una página (es decir, pueden ver el nombre del usuario y equipo correspondientes), si la página se ha reconocido o editado, etc. Esta información aparece en las columnas correspondientes de la ventana **Páginas** cuando está seleccionada la vista **Detalles**.
- Las fuentes que se utilizan en el documento de ABBYY FineReader deben estar instaladas en cada equipo. De lo contrario, es posible que el texto reconocido se visualice incorrectamente.

## Utilización de los mismos idiomas y diccionarios de usuario en varios equipos

En ABBYY FineReader 12, varios usuarios pueden usar los mismos idiomas y diccionarios de forma simultánea.

#### Para poner a disposición de varios usuarios los idiomas y diccionarios:

- Cree/abra un documento de ABBYY FineReader y seleccione las opciones de OCR y digitalización deseadas.
- 2. Antes de crear un idioma de usuario, especifique la carpeta donde se almacenarán los diccionarios de usuario. Todos los usuarios de la red deben poder acceder a esta carpeta.

**Nota:** de manera predeterminada, los diccionarios de usuario se almacenan en % lserprofile% \Application Data \ABBYY\EineReader\12.00\LserDictionaries si su equino

%Userprofile% Application Data ABBYY FineReader 12.00 UserDictionaries si su equipo ejecuta Windows XP, y en

%Userprofile%\AppData\Roaming\ABBYY\FineReader\12.00\UserDictionaries si ejecuta Microsoft Windows Vista o Windows 7.

#### Para especificar la carpeta del diccionario:

- 1. Seleccione Herramientas>Opciones... y, en la pestaña Avanzada del cuadro de diálogo Opciones, haga clic en el botón Diccionarios de usuario....
- 2. Haga clic en **Examinar...** y seleccione la carpeta.
- 3. Guarde los diseños e idiomas de usuario en un archivo \*.fbt:
  - 1. Seleccione Herramientas>Opciones... y haga clic en la pestaña Leer del cuadro de diálogo Opciones.
  - 2. En Diseños e idiomas de usuario, haga clic en el botón Guardar en archivo....

- En el cuadro de diálogo **Opciones para guardar**, especifique un nombre para el archivo
   \*.fbt y la carpeta donde se almacenará. Todos los usuarios de la red deben poder acceder a esta carpeta.
- 4. Ahora, cuando un usuario cree un nuevo documento de ABBYY FineReader, deberá cargar los diseños e idiomas de usuario desde el archivo \*.fbt guardado en el paso 3 y especificar la ruta de la carpeta creada en el paso 2, en la que están almacenados los diccionarios de usuario. Importante: para poder acceder a los diccionarios, diseños e idiomas de usuario, los usuarios deben tener permisos de lectura y escritura para las carpetas donde estén guardados estos elementos.

Para ver la lista de idiomas de usuario disponibles en el cuadro de diálogo **Editor de idiomas**, seleccione **Herramientas>Editor de idiomas...** y desplácese hasta **Idiomas de usuario**.

Cuando varios usuarios utilicen el mismo idioma, este estará disponible en modo de «sólo lectura» y los usuarios no podrán modificar las propiedades del idioma. Sin embargo, sí se pueden agregar y eliminar palabras de un diccionario de usuario que está siendo utilizado en varios equipos de una LAN.

Cuando un usuario esté editando un diccionario, dicho diccionario estará disponible en modo de «sólo lectura» para el resto de los usuarios, es decir, los usuarios podrán utilizar este diccionario para realizar reconocimiento óptico de caracteres y revisar la ortografía, pero no podrán agregar o eliminar palabras.

Cualquier cambio que un usuario realice en un diccionario de usuario estará disponible para todos los usuarios que hayan seleccionado la carpeta donde esté almacenado este diccionario. Para que los cambios tengan efecto, los usuarios tendrán que reiniciar ABBYY FineReader.

## Asistencia técnica

Si tiene alguna pregunta sobre cómo instalar y utilizar ABBYY FineReader 12 y no encuentra la respuesta en este Manual del administrador de sistemas, póngase en contacto con el servicio de asistencia técnica o los partners de ABBYY. Si desea obtener información de contacto, consulte el apartado «Support» (Asistencia) de la página **www.abbyy.com**.